# MODUŁ KOMUNIKACYJNY

# WiFi

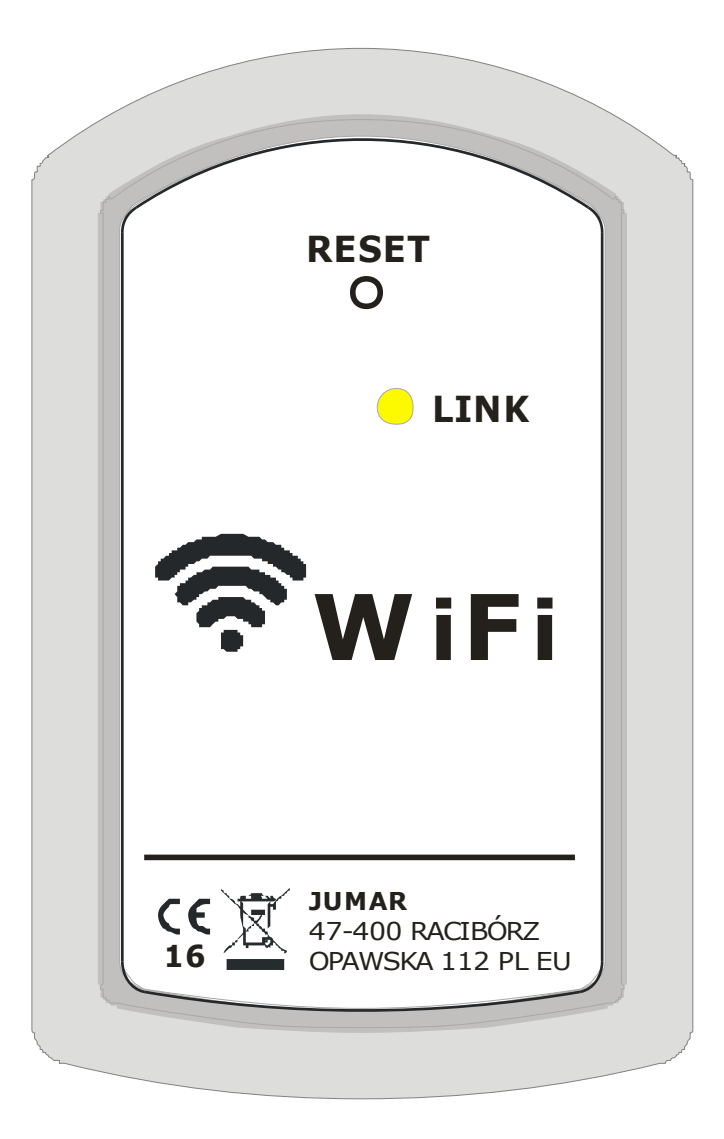

INSTRUKCJA OBSŁUGI ORAZ KONFIGURACJA

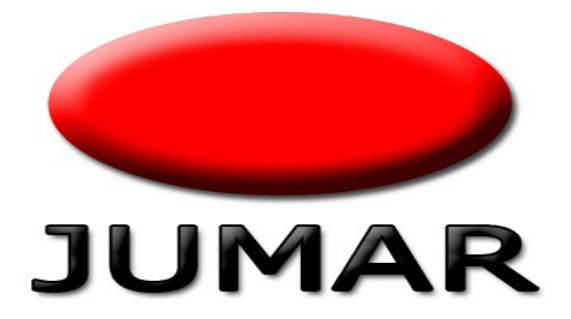

# <u>Spis treści</u>

| BEZPIECZEŃSTWO UŻYTKOWANIA | 5  |
|----------------------------|----|
| ZALECENIA MONTAŻOWE        | 5  |
| DANE TECHNICZNE            | 6  |
| ZASTOSOWANIE               | 6  |
| TRYBY PRACY MODUŁU         | 7  |
| OPIS MODUŁU I PODŁĄCZENIA  | 8  |
| KONFIGURACJA               | 9  |
| APLIKACJA                  | 15 |
| PRZYKŁADY                  | 16 |
| WARUNKI GWARANCJI          |    |
| NOTATKI                    | 20 |
|                            |    |

Dziękujemy za wybór naszego produktu. Niniejsza instrukcja ma na celu ułatwić Państwu instalację sterownika oraz zapoznać się z obsługą i bezpiecznym użytkowaniem urządzenia.

Przed instalacją urządzenia prosimy o dokładne przeczytanie instrukcji i zapoznanie się z działaniem sterownika.

W przypadku pytań prosimy o kontakt z firmą JUMAR.

## P.P.U.H JUMAR Jerzy Podhajski

ul. Opawska 112 47-400 Racibórz

tel./fax 32-415-80-39 tel. 32-415-54-24 e-mail: biuro@ju-mar.eu

## www.ju-mar.eu

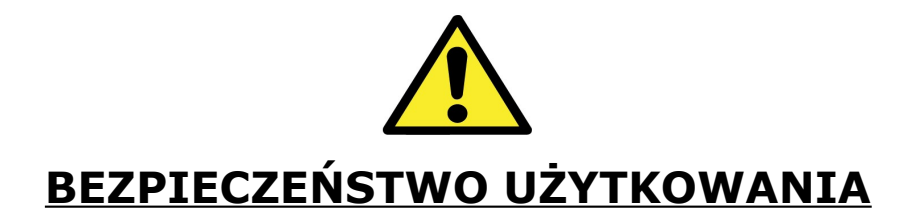

- Przed rozpoczęciem użytkowania należy uważnie przeczytać niniejszą instrukcję.
- Instalacji i podłączeń regulatora powinien dokonywać wykwalifikowany personel.
   Należy wziąć pod uwagę wszystkie dostępne wymogi ochrony.
- Przed włączeniem należy sprawdzić poprawność wszystkich połączeń.
- Zapewnić właściwe warunki pracy zgodnie ze specyfikacją urządzenia.

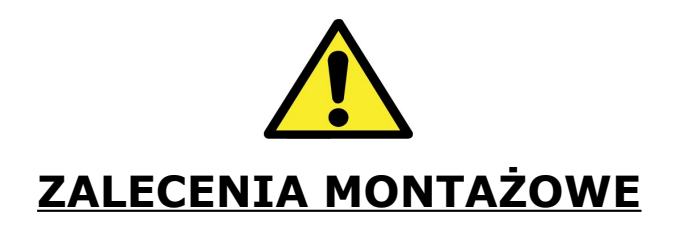

- Unikać prowadzenia przewodów sygnałowych w bezpośrednim sąsiedztwie i równolegle do przewodów energetycznych i zasilających.
- Unikać bliskości urządzeń zdalnie sterowanych, obciążeń wysokiej mocy, urządzeń z grupową lub fazową regulacją mocy oraz innych urządzeń wytwarzających duże zakłócenia impulsowe.
- Za szkody spowodowane nieprzestrzeganiem niniejszej instrukcji producent nie ponosi odpowiedzialności.

JUMAR MODUŁ WiFi

### **DANE TECHNICZNE**

Certyfikat: Standard WiFi: Częstotliwość: Tryby pracy WiFi: Obsługiwane zabezpieczenia WiFi: Standard interfejsu: Temperatura pracy: Zasilanie:

Parametry domyślne SSID Tryb pracy: IP modułu: Login: Hasło: Port TCP Serwera: FFC/CE 802.11 b/g/n 2.412GHz - 2.484GHz STA / AP / AP+STA WEP / WPA-PSK / WPA2-PSK UART TTL (RXD,TXD) -40°C - 85°C +5V DC, 300mA

> REG-03Mini\_xxxx AP (Access Point) 10.10.100.254 admin admin 8899

### ZASTOSOWANIE

Moduł WiFi jest układem interfejsowym wykorzystywanym do podłączenia urządzeń firmy JUMAR do sieci ethernet. Dzięki modułowi można sterować niektórymi naszymi produktami z urządzeń mobilnych (smartphone, tablet, komputer PC). W tym celu należy skonfigurować odpowiednio urządzenia sieciowe oraz zainstalować dedykowane oprogramowanie dla danego urządzenia. Moduł WiFi może pracować w trzech trybach: AP, STA oraz AP+STA.

## TRYBY PRACY MODUŁU

#### AP Mode (Access Point)

Urządzenie (smartphone, tablet) łączy się bezpośrednio z modułem WiFi. Moduł rozgłasza sieć SSID: **REG-03Mini\_xxxx**. Domyślny adres IP urządzenia to **10.10.100.254**.

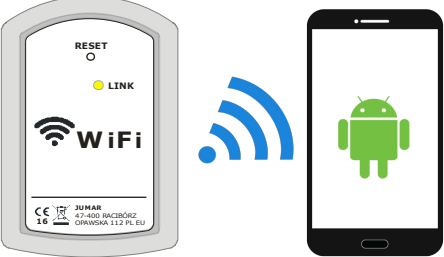

#### • STA Mode

Moduł WiFi łączy się z głównym routerem (Access Point). Urządzenie (smartphone, tablet) łączy się routerem. Moduł WiFi nie rozgłasza dodatkowej sieci. Tryb ten nie jest zalecany. Przy złej konfiguracji sieci może nastąpić utrata konfiguracji modułu i będzie wymagać ręcznego RESET'u modułu.

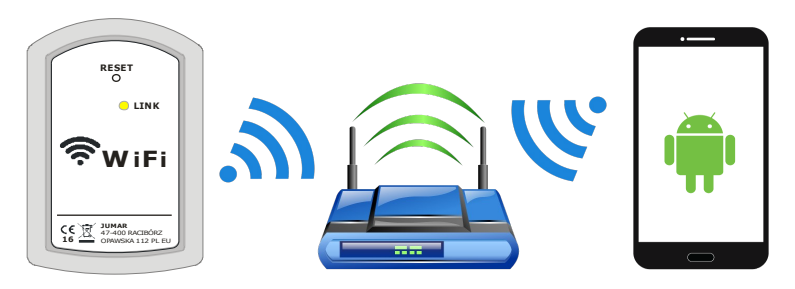

### AP+STA Mode

Tryb jest połączeniem trybów AP Mode i STA Mode. Moduł WiFi łączy się z głównym routerem (Access Point). Urządzenie (smartphone, tablet) łączy się routerem. Moduł WiFi rozgłasza dodatkową sieć SSID: **REG-03Mini\_xxxx**. Domyślny adres IP urządzenia to **10.10.100.254**.

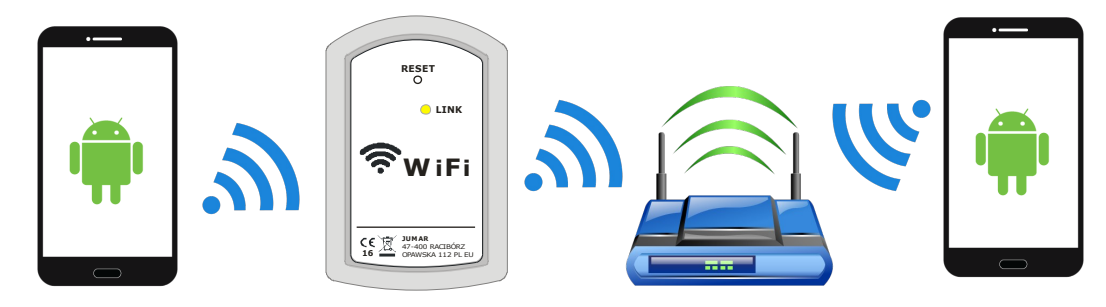

## **OPIS MODUŁU I PODŁĄCZENIA**

#### Opis modułu:

|                                                  | Numer | Element               | Opis                                                                                                    |
|--------------------------------------------------|-------|-----------------------|----------------------------------------------------------------------------------------------------|
| 1 C<br>C<br>C<br>LINK                            | 1     | RESET                 | Przycisk służy do przywracania nastaw<br>fabrycznych modułu. Przycisk należy<br>przytrzymać 4s. Po resecie należy<br>ustawić ponownie wszystkie wartości<br>zgodnie z instrukcją. |
|                                                  | 2     | DIODALED<br>ŻÓŁTA     | Dioda świeci kolorem żółtym jeśli<br>prawidłowo został skonfigurowany<br>i podłączony moduł.                                                                                      |
| CC JUMAR<br>47-400 RACIBÓRZ<br>OPAWSKA 112 PL EU | 2     | DIODA LED<br>CZERWONA | Dioda świeci kolorem czerwonym jeśli<br>nawiązana została komunikacja z<br>routerem (tylko w trybie STA i AP+STA)                                                                 |

### Opis podłączenia modułu do sterownika:

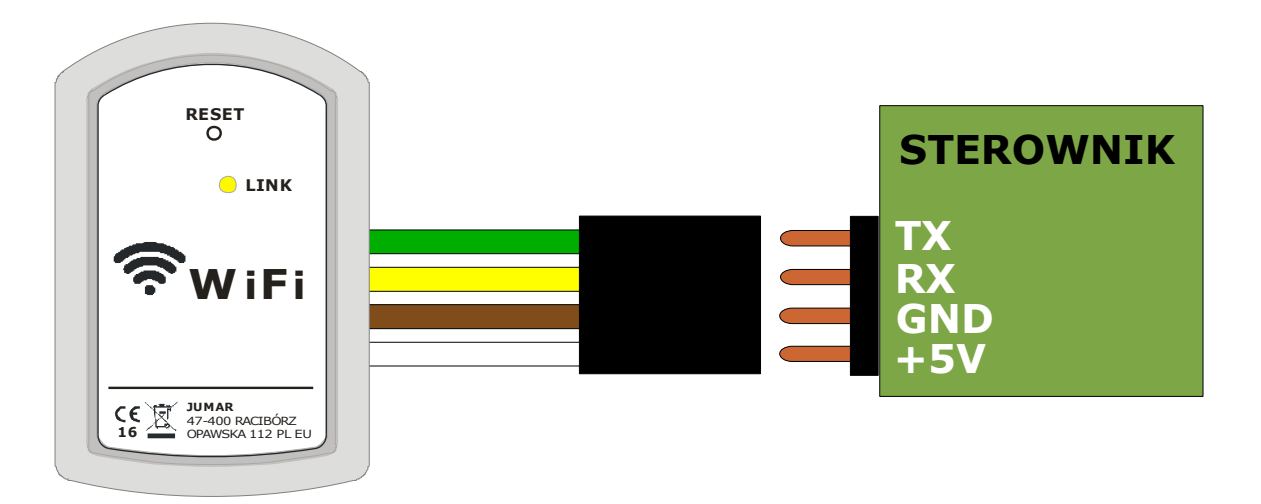

## **KONFIGURACJA**

Domyślnie moduł WiFi jest skonfigurowany jako Access Point i nie wymaga od użytkownika dodatkowych ustawień. Jeśli natomiast wymaga się dodatkowych zabezpieczeń sieci lub podłączenia modułu do istniejącej sieci należy odpowiednio zmienić nastawy w module.

Moduł rozgłasza sieć o nazwie SSID **REG-03Mini\_xxxx**. Należy się połączyć z tą siecią i w celu konfiguracji wpisać domyślny adres IP w przeglądarce:

#### 10.10.100.254

oraz wpisać login i hasło:

admin admin

← → 🗙 🗋 10.10.100.254

| Connect to 1                                                                            | 0.10.10.254                                                                                                    | ? 🛛                                                 |
|-----------------------------------------------------------------------------------------|----------------------------------------------------------------------------------------------------|-----------------------------------------------------|
| R                                                                                       |                                                                                                    |                                                     |
| The server 10,<br>and password,<br>Warning: This s<br>password be se<br>without a secur | 10.10.254 at GoAhead require<br>erver is requesting that your i<br>int in an insecure manner (bas<br>e connection). | es a username<br>username and<br>sic authentication |
| <u>U</u> ser name:                                                                      | 🖸 admin                                                                                                    | ~                                                   |
| <u>P</u> assword:                                                                       | •••••<br>Remember my passu                                                                                          | word                                                |

Moduł WiFi powinien wygenerować stronę konfiguracyjną tak jak na poniższym rysunku:

| Software | Version                                                    | V1.0.08         |
|----------|------------------------------------------------------------|-----------------|
| WiFi Wo  | k Mode                                                     | APSTA           |
| AP mode  |                                                            |                 |
|          | SSID                                                       | REG-03Mini_0004 |
|          | P Address                                                  | 10.10.100.254   |
| 1        | MAC Address                                                | ACCF237CE3A3    |
| STA Mod  | e                                                          |                 |
|          | Router SSID                                                | jumar           |
|          | Signal Strength                                            | 37%             |
|          | P Address                                                  | 192.168.1.20    |
|          | MAC Address                                                | ACCF237CE3A2    |
|          | Router SSID<br>Signal Strength<br>P Address<br>MAC Address |                 |

| Nazwa parametru  | Opis                                                   |
|------------------|--------------------------------------------------------|
| MID              | Symbol modułu WiFi.                                    |
| Software Version | Numer wersji oprogramowania modułu.                    |
| WiFi Work Mode   | Tryb pracy modułu (AP, STA, APSTA).                    |
| AP Mode          |                                                        |
| SSID             | Nazw sieci punktu dostępowego (Access Point).          |
| IP Address       | Adres IP punktu dostępowego (Access Point).            |
| MAC Address      | Adres MAC punktu dostępowego (Access Point).           |
| STA Mode         |                                                        |
| Router SSID      | Nazwa sieci WiFi routera.                              |
| Signal Strenght  | Moc sygnału z routera.                                 |
| IP Address       | Adres IP uzyskany/ustawiony po podłączeniu z routerem. |
| MAC Address      | Adres MAC routera.                                     |

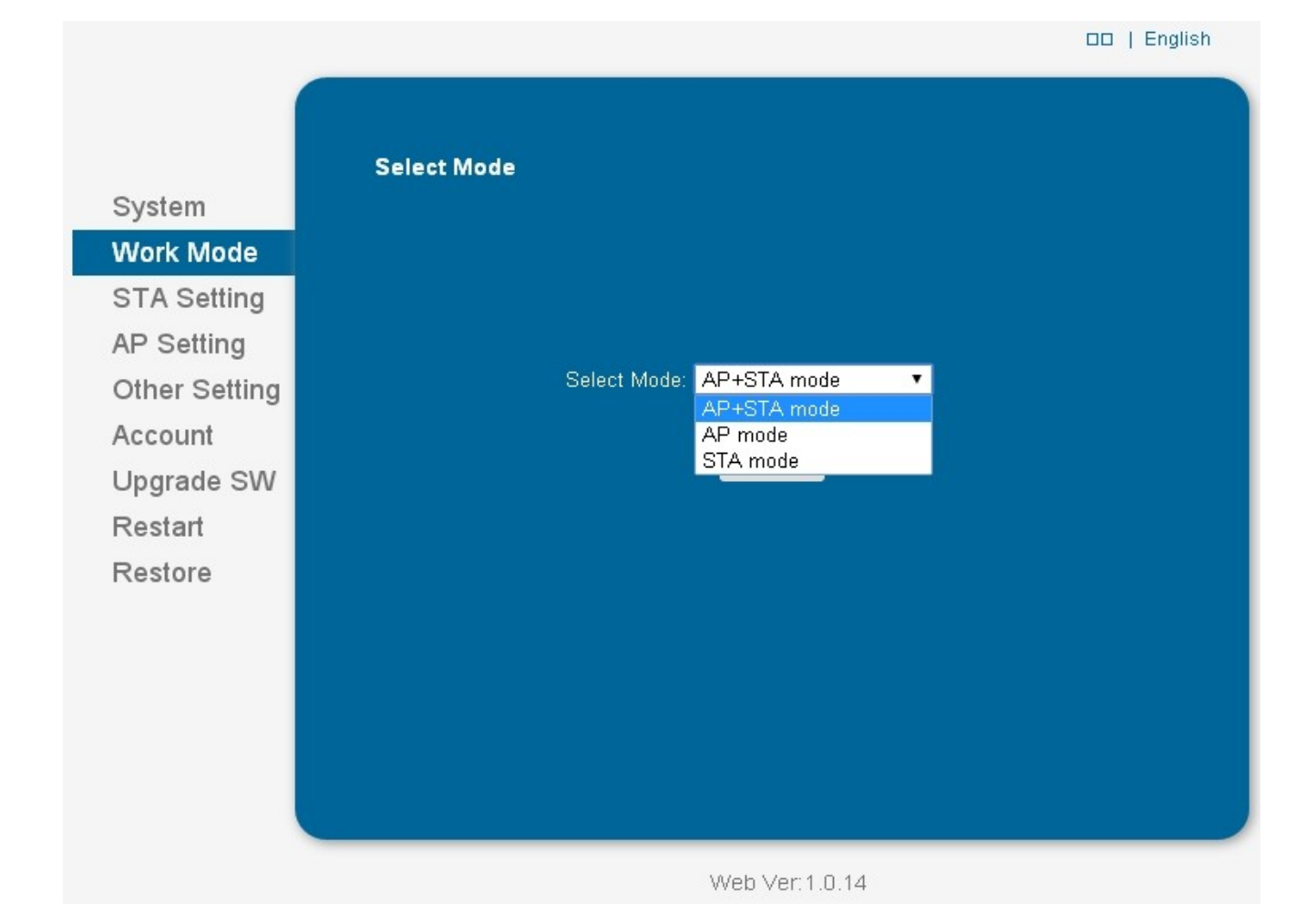

| Nazwa parametru | Opis                                                                                  |
|-----------------|---------------------------------------------------------------------------------------|
| AP Mode         | Moduł pracuje tylko jako punkt dostępu (Access Point).                                |
| AP+STA Mode     | Moduł łączy się z routerem innej sieci oraz działa jako punkt dostępu (Access Point). |
| STA Mode        | Moduł łączy się z tylko routerem inne sieci.                                          |

Domyślnie producent ustawia tryb **AP Mode**. Użytkownik ma możliwość łączenia się bezpośrednio z modułem WiFi. Jest również możliwość, aby moduł mógł komunikować się z domową siecią ethernet oraz rozgłaszał własną sieć (w celach konfiguracyjnych). Należy wybrać tryb **AP+STA Mode** oraz uruchomić ponownie moduł (Restart). Na kolejnym panelu (**STA Settings**) można zestawić połączenie z zewnętrznym routerem. Włączenie samego tryb **STA Mode** nie jest zalecany (tylko dla doświadczonych użytkowników).

|               |                                            |                | UU   Englis |
|---------------|--------------------------------------------|----------------|-------------|
| N<br>N        | letwork Name⊡SSID⊡<br>lote: case sensitive | jumar          | Scan        |
| Nork Mode     | Encryption Method                          | WPA2PSK 🔹      |             |
| TA Setting    | Encryption Algorithm                       | AES 🔻          |             |
| P Setting     | Password                                   | Show passwords |             |
| Other Setting | Obtain an IP address automatically         | Enable 🔻       |             |
| Account       | ⊃ Address                                  | 192.168.1.20   |             |
| Jpgrade SW    | Subnet Mask                                | 255.255.255.0  |             |
| Cestart -     | Gateway Address                            | 192.168.1.1    |             |
|               | NS Server Address                          | 192.168.1.1    |             |
|               |                                            |                | Save        |
|               |                                            |                |             |
|               |                                            |                |             |
|               |                                            | eh Ver 1 0 14  |             |

| Nazwa parametru                           | Opis                                                                                                    |
|-------------------------------------------|----------------------------------------------------------------------------------------------------|
| Network Name SSID                         | Nazwa sieci routera z jaką moduł WiFi ma zestawić<br>połączenie. Przycisk " <b>Scan</b> " służy do automatycznego<br>wyszukania sieci.                       |
| Encryption Method<br>Encryption Algorithm | Rodzaj szyfrowania sieci WiFi rozgłaszanej przez router. Jeśli<br>został użyty przycisk " <b>Scan</b> " moduł sam wybierze<br>odpowiednie tryby szyfrowania. |
| Password                                  | Hasło dla sieci WiFi rozgłaszanej przez router.                                                                                                    |
| Obtain an IP address<br>automatically     | Włączenie/wyłączenie trybu DHCP. Jeśli wybrane " <b>Enable</b> "<br>moduł sam pobierze adres (jeśli w routerze funkcja DCHP<br>ustawiona).                   |
| IP Address                                | Adres IP modułu z puli dostępnych adresów routera.                                                                                                    |
| Subnet Mask                               | Maska podsieci.                                                                                                    |
| Getway Address                            | Brama domyślna sieci.                                                                                                    |
| DNS Server Address                        | Adres serwera DNS                                                                                                    |

System Work Mode STA Setting AP Setting Other Setting Account Upgrade SW Restart Restore

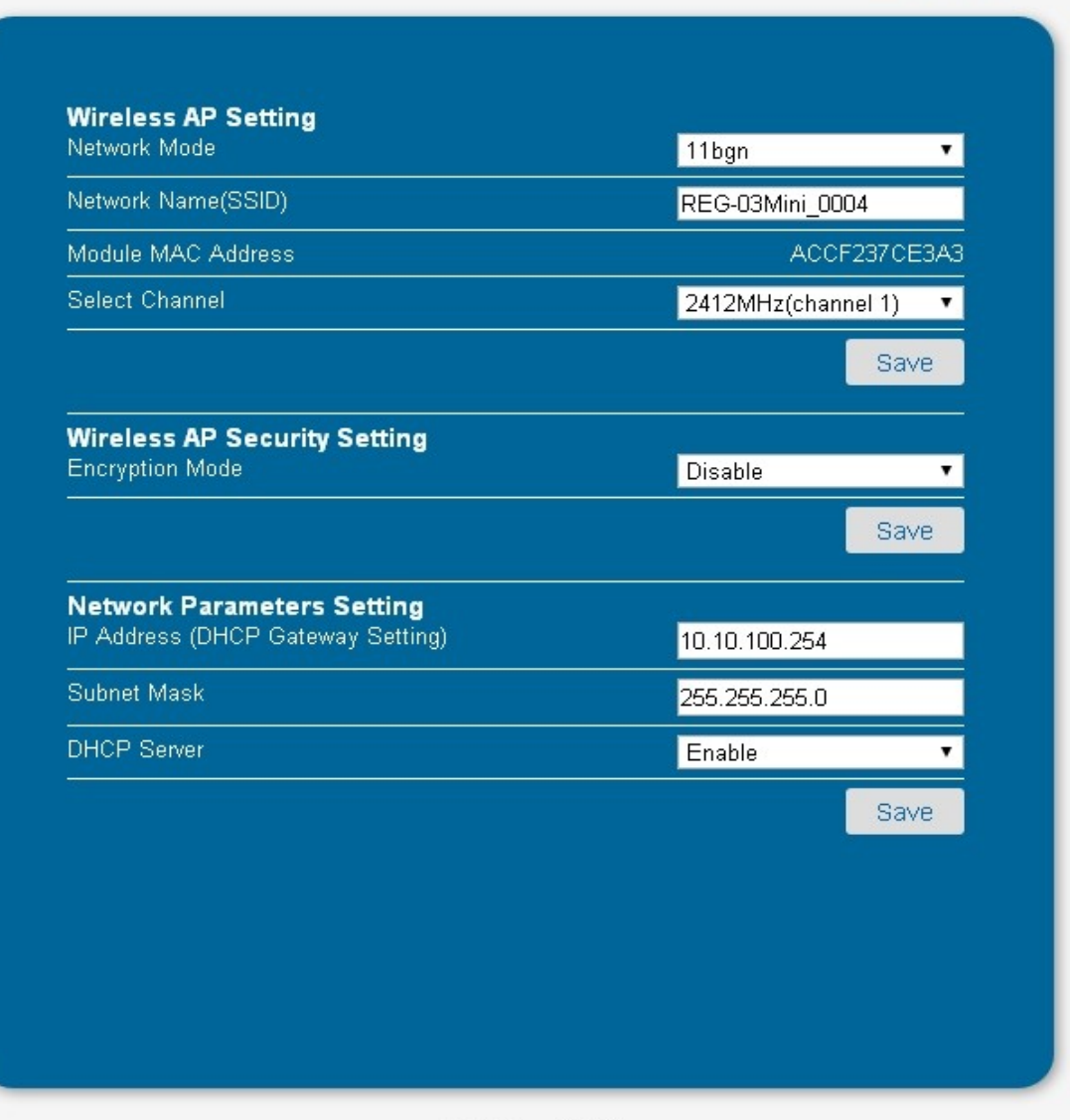

DD | English

Web Ver: 1.0.14

| Nazwa parametru     | Opis                                                                                                    |
|---------------------|----------------------------------------------------------------------------------------------------|
| Network Mode        | Standard pracy urządzenia (b/g/n).                                                                                                    |
| Network Name (SSID) | Nazwa rozgłaszanej sieci przez moduł WiFi (w trybie AP<br>i AP+STA).                                                                              |
| Module MAC Address  | Adres MAC modułu WiFi.                                                                                                    |
| Select Channel      | Kanał nadawania modułu WiFi.                                                                                                    |
| Encryption Mode     | Włączenie/wyłączenie szyfrowania sieci WiFi modułu.<br>Włączenie powoduje wyświetlenie się kolejnych nastaw<br>związanych z rodzajem szyfrowania. |
| IP Address          | Adres IP modułu WiFi.                                                                                                    |
| Subnet Mask         | Maska podsieci.                                                                                                    |
| DHCP Server         | Włączenie/wyłączenie automatycznego przydzielania adresów<br>IP dla urządzeń łączących się z modułem.                                             |

|               |                                | OO   Eng      | lish |
|---------------|--------------------------------|---------------|------|
|               | Serial Port Parameters Setting |               |      |
| System        | Baud Rate                      | 38400 🔻       |      |
| Work Mode     | Data Bit                       | 8 🗸           |      |
| STA Setting   | Parity Bit                     | None 🔹        |      |
| AP Setting    | Stop Bit                       | 1 🔹           |      |
| Other Setting | CTSRTS                         | Disable 🔹 🔻   |      |
| Account       |                                | Save          |      |
| Upgrade SW    | Network Perspeters cotting     |               |      |
| Restart       | Protocol                       | TCP-Server 🔹  |      |
| Restore       | Port ID                        | 8899          |      |
|               | Server Address                 | 10.10.100.254 |      |
|               | TCP Time Out Setting           | 300           |      |
|               |                                | Save          |      |
|               |                                |               |      |
|               |                                |               |      |
|               | Web Ver: 1                     | .0.14         |      |

W tych parametrach ustawiane są parametry związane z komunikacją modułu WiFi z urządzeniem/sterownikiem. Należy wprowadzić powyższe parametry w celu poprawnej pracy. Po włączeniu funkcji **Restore** (przywrócenie nastaw fabrycznych) lub naciśnięciu przycisku **Reset** na module, nastąpi również zmiana tych parametrów. Należy pamiętać by ponownie ustawić zgodnie z rysunkiem.

Użytkownik może jedynie zmienić port Serwera TCP – Port ID. Domyślnie port jest ustawiony na 8899.

## **APLIKACJA**

Po zainstalowaniu aplikacji, podłączeniu do sieci SSID: **REG-03Mini\_xxx** oraz uruchomieniu aplikacji pokaże się ekran pomiarowy. Jeśli dane ze sterownika nie zostaną pokazane należy sprawdzić adres IP w ustawieniach aplikacji. Domyślnie **10.10.100.254** port **8899**. Po zmianie należy zapisać i kliknąć na **Połącz ponownie**.

| 🛱 😭 🖉 🗐 🖄                           | ☑ ∅ 第 ₄ 45% ■ 11:37                        | Zapisywanie zrzutu ekranu           |
|-------------------------------------|--------------------------------------------|-------------------------------------|
| $\equiv$ Sterownik palnika pellet : | 🗮 Sterownik <sub>Ustawienia</sub>          | $\equiv$ Sterownik palnika pellet : |
| TRYB AUTO PT 11:40                  | TRYB AUTO   Połącz ponownie     ROZPALANIE | TRYB AUTO PT 11:40                  |
| <b>ઢ</b> 23.4°C                     | <b>ઢ</b> 23.4°C                            | Domena lub adres IP                 |
| 🕚 0 kW                              | 🕚 0 kW                                     | Port                                |
| Praca palnika WŁ                    | Praca palnika WL                           | 8899                                |
| Ustawienie temperatury 65°C         | Ustawienie temperatury 65°C                | ZAPISZ USTAWIENIA                   |
| Ustawienie histerezy 5°C            | Ustawienie histerezy 5°C                   |                                     |
|                                     |                                            |                                     |
|                                     |                                            |                                     |
|                                     |                                            |                                     |

W menu bocznym można wybrać grupy nastaw: USTAWIENIA GRZANIA, USTAWIENIA PALNIKA, USTAWIENIA TIMERÓW, LOGI oraz ZAMKNĄĆ APLIKACJĘ.

| E Sterownik palnika pellet                                                                       | $\equiv$ Sterownik palnika pellet : | $\equiv$ Sterownik palnika pellet : |
|--------------------------------------------------------------------------------------------------|-------------------------------------|-------------------------------------|
| TRYB AUTO<br>ROZPALANIE PT 11:41                                                                 | TRYB AUTO PT 11:41                  | TRYB AUTO PT 11:41                  |
| www.ju-mar.eu 9x Ustawienie temperatury pompy                                                    | Timer 24H                           | Licznik uruchomień: 9x              |
| <ul> <li>↓ Ustawienia grzania</li> <li>20x</li> <li>↓ Ustawienie mocy palnika (praca)</li> </ul> | 0 1 2 3 4 5 6 7<br>V V V V V S      | Licznik rozpaleń: 20x               |
| 5x 30kw                                                                                          | 8 9 10 11 12 13 14 15 T<br>A        | Licznik braku paliwa: 5x            |
| Ox Ustawienie mocy palnika (pauza)                                                               | 16 17 18 19 20 21 22 23             | Licznik alarmu STB: <b>0x</b>       |
| Ustawienia timerów 2x 3kW                                                                        | Timer tygodniowy                    | Licznik alarmu palnika: 2x          |
| Ustawienie trybu pracy palnika                                                                   | 1. Pon 00:00 Pon 00:00              | Lioznik olormu ozviniko:            |
| Okresowa 🖲 Ciągła                                                                                | 2. Pon 00:00 Pon 00:00              |                                     |
| U Wyjście z aplikacji V10.0                                                                      | 3. Pon 00:00 Pon 00:00              | Wersja oprogramowania: V10.0        |
| V1.0                                                                                             | 4. Pon 00:00 Pon 00:00              | Wersja aplikacji: V1.0              |
| Strona WWW                                                                                       | 🔵 Wyłączony 💿 24H 🔵 Tygodniowy      |                                     |

## PRZYKŁADY

## • TRYB AP (DOMYŚLNY)

- Należy pobrać aplikację do obsługi sterownika na smartphone lub tablet. Aplikacje można znaleźć na naszej stronie. Aplikacja obsługuje systemy Android >4.0
- Po pobraniu należy zainstalować oprogramowanie. Jeśli instalowanie aplikacji z nieznanych źródeł jest wyłączone, należy włączyć tą opcję w systemie Android.
- Moduł WiFi po włączeniu powinien rozgłaszać sieć SSID: REG-03Mini\_xxxx.
   Należy się połączyć z tą siecią smartphonem lub tabletem.
- Po uruchomieniu aplikacji nastąpi automatyczne połączenie ze sterownikiem i odczyt danych.

## • TRYB AP + STA

- Należy pobrać aplikację do obsługi sterownika na smartphone lub tablet. Aplikacje można znaleźć na naszej stronie. Aplikacja obsługuje systemy Android >4.0
- Po pobraniu należy zainstalować oprogramowanie. Jeśli instalowanie aplikacji z nieznanych źródeł jest wyłączone, należy włączyć tą opcję w systemie Android.
- Moduł WiFi po włączeniu powinien rozgłaszać sieć SSID: REG-03Mini\_xxxx.
   Należy się połączyć z tą siecią smartphonem lub tabletem.
- W przeglądarce należy wpisać adres IP modułu WiFi: 10.10.100.254, a następnie zalogować się za pomocą domyślnego loginu oraz hasła: admin, admin.
- W zakładce WORK MODE, wybrać AP+STA i kliknąć na zapis (SAVE).
   Następnie kliknąć na RESTART, aby uruchomić ponownie moduł WiFi.

#### JUMAR MODUŁ WiFi

- Następnie ponownie przejść do zakładki STA SETTINGS i wyszukać sieć, z którą moduł WiFi ma się łączyć (przycisk **SCAN**). Moduł powinien pokazać wszystkie sieci znajdujące się w zasięgu modułu. Należy wybrać odpowiednią sieć i przycisnąć **OK**. Jeśli sieć ma zabezpieczenia należy sprawdzić rodzaj zabezpieczeń i kodowania oraz wpisać odpowiednie hasło. Po skonfigurowaniu należy zapisać nowe ustawienia (SAVE) i uruchomić moduł ponownie (**RESTART**). Po uruchomieniu i prawidłowej konfiguracji powinna się zapalić czerwona dioda na module WiFi informująca o nawiązaniu połączenia z Access Pointem.
- Po ponownym połączeniu i zalogowaniu się na moduł w zakładce SYSTEM możemy odczytać przydzielony adres IP z głównego Access Pointu (o ile włączona jest funkcja DHCP – automatycznego przydzielania adresów IP).
- Następnie łączymy się smartphonem lub tabletem z głównym Acces Pointem (do którego podłączony jest moduł WiFi) i włączamy aplikację. W ustawienia aplikacji należy zmienić adres IP zgodny z adresem odczytanym w zakładce SYSTEM, a następnie zapisać ustawienia i kliknąć na "POŁĄCZ PONOWNIE" w aplikacji.

#### WSKAZÓWKI!!

- Należy pamiętać za przydzielanie adresów po DHCP jest losowe. Należy pamiętać, aby w głównym Access Point ustawić przydzielanie stałych adresów IP po numerze MAC lub wyłączyć funkcję DHCP i ustawić adresy IP ręcznie.
- Istnieje możliwość sterowania urządzeniem również od sieci WAN. W tym celu należy przekierować port sieci WAN (domyślnie 8899) na odpowiedni numer IP przydzielony dla modułu WiFi.
- Sterowanie z sieci WAN wymaga stałego adresu IP. Jeśli adres IP jest zmienny należy skorzystać z serwerów DDNS (np. dyndns.org, noip.com).

#### UWAGA!!

KONFIGURACJA MODUŁU WYMAGA PODSTAWOWEJ WIEDZY I UMIEJĘTNOŚCI W KONFIGURACJI URZĄDZEŃ SIECIOWYCH. BEZ TAKIEJ WIEDZY ZALECA SIĘ UŻYWANIE DOMYŚLNEGO TRYBY AP USTAWIONEGO PRZEZ PRODUCENTA URZĄDZENIA.

## WARUNKI GWARANCJI

#### Drogi Użytkowniku,

na wstępie pragniemy podziękować, za wybór naszego produktu. Jesteśmy pewni, że będą Państwo z tego wyboru zadowoleni. Projektujemy nasze urządzenia tak, aby spełniały państwa wymagania i gwarantowały przyszłe bezproblemowe użytkowanie. Zapewniamy prawidłowe działanie sprzętu pod warunkiem użytkowania go zgodnie z przeznaczeniem i zasadami zawartymi w dołączonej instrukcji obsługi. Firma **JUMAR** udziela gwarancji na wszelkie wady wykonania i zobowiązuje się do naprawy lub wymiany wadliwego urządzenia (zależnie od decyzji firmy **JUMAR**). Okres gwarancji wynosi:

#### 24 miesiące od daty zakupu

Uprawnienia z tytułu gwarancji przysługują wyłącznie, gdy spełnione są wymienione poniżej warunki uzyskania świadczeń gwarancyjnych.

#### Warunki uznania gwarancji:

- 1. Gwarancja jest ważna tylko wtedy, gdy użytkownik może przedstawić oryginał faktury lub paragon zakupu niniejszego urządzenia.
- 2. Reklamowany produkt powinien być dostarczony do serwisu w stosownym opakowaniu, zabezpieczającym przed uszkodzeniami w transporcie. JUMAR pokryje koszty transportu przy zwrocie naprawionego lub wymienionego produktu tylko jeśli urządzenie uległo awarii z winy producenta.
- 3. **JUMAR** dokona naprawy lub wymiany sprzętu w możliwie krótkim terminie, odpowiednim do stopnia skomplikowania uszkodzenia (maksimum 14 dni roboczych lub 31 jeśli wymaga to sprowadzenia trudno dostępnych części),
- 4. Gwarancja nie obejmuje uszkodzeń spowodowanych przeróbkami lub poprawkami produktu, o ile uprzednio na ich wykonanie nie było pisemnej zgody firmy **JUMAR**.
- 5. Wymiana urządzenia lub jego części nie powoduje wydłużenia gwarancji.

#### Gwarancją nie są objęte:

- Uszkodzenia powstałe na skutek nadmiernego zużycia komponentów przez niewłaściwego użytkowania. Produkt powinien być użytkowany zgodnie z załączoną instrukcją obsługi.
- 2. Uszkodzenia spowodowane przez złą instalację lub użytkowanie produktu niezgodnie z normami technicznymi lub bezpieczeństwa.
- 3. Uszkodzenia spowodowane próbą naprawy przez osoby trzecie lub próbą naprawy we własnym zakresie.
- 4. Uszkodzenia powstałe w trakcie transportu, z powodu niewłaściwego opakowania.
- 5. Uszkodzenia powstałe wskutek udaru mechanicznego, uderzenia pioruna, zalania, pożaru, przepięcia lub innych przyczyn niezależnych od producenta.
- 6. W celu uniknięcia niepotrzebnych komplikacji i niedogodności, przed kontaktem z serwisem, sugerujemy uważne przeczytanie **INSTRUKCJI OBSŁUGI** lub skontaktować się z firmą **JUMAR**.

Odpowiedzialność firmy **JUMAR** jest ograniczona do wysokości równej cenie reklamowanego produktu.

#### P.P.U.H JUMAR Jerzy Podhajski

ul. Opawska 112 47-400 Racibórz

tel./fax 032-415-80-39 tel. 032-415-54-24 e-mail: <u>serwis@ju-mar.eu</u>

## **NOTATKI**